(1)
 (1)
 (1)
 (1)
 (1)
 (1)
 (1)
 (1)
 (1)
 (1)
 (1)
 (1)
 (1)
 (1)
 (1)
 (1)
 (1)
 (1)
 (1)
 (1)
 (1)
 (1)
 (1)
 (1)
 (1)
 (1)
 (1)
 (1)
 (1)
 (1)
 (1)
 (1)
 (1)
 (1)
 (1)
 (1)
 (1)
 (1)
 (1)
 (1)
 (1)
 (1)
 (1)
 (1)
 (1)
 (1)
 (1)
 (1)
 (1)
 (1)
 (1)
 (1)
 (1)
 (1)
 (1)
 (1)
 (1)
 (1)
 (1)
 (1)
 (1)
 (1)
 (1)
 (1)
 (1)
 (1)
 (1)
 (1)
 (1)
 (1)
 (1)
 (1)
 (1)
 (1)
 (1)
 (1)
 (1)
 (1)
 (1)
 (1)
 (1)
 (1)
 (1)
 (1)
 (1)
 (1)
 (1)
 (1)
 (1)
 (1)
 (1)
 (1)
 (1)
 (1)
 (1)
 (1)
 (1)
 (1)
 (1)
 (1)
 (1)
 (1)
 (1)
 (1)
 (1)
 (1)
 (1)
 (1)
 (1)
 (1)
 (1)
 (1)
 (1)
 (1)
 (1)
 (1)
 (1)
 (1)
 (1)
 (1)
 (1)
 (1)
 (1)
 (1)
 (1)
 (1)
 (1)
 (1)
 (1)
 (1)
 (1)
 (1)
 (1)
 (1)
 (1)
 (1)
 (1)
 (1)
 (1)
 (1)
 (1)
 (1)
 (1)
 (1)
 (1)
 (1)
 (1)
 (1)
 (1)
 (1)
 (1)
 (1)
 (1)
 (1)
 (1)
 (1)
 (1)
 (1)
 (1)
 (1)
 (1)
 (1)
 (1)
 (1)
 (1)
 (1)
 (1)
 (1)
 (1)
 (1)
 (1)
 (1)
 (1)
 (1)
 (1)
 (1)
 (1)
 (1)
 (1)
 (1)
 (1)
 (1)
 (1)
 (1)
 (1)
 (1)
 (1)
 (1)
 (1)
 (1)
 (1)
 (1)
 (1)
 (1)
 (1)
 (1)
 (1)
 (1)
 (1)
 (1)
 (1)
 (1)
 (1)
 (1)
 (1)
 (1)
 (1)
 (1)
 (1)
 (1)
 (1)
 (1)
 (1)
 (1)
 (1)
 (1)
 (1)
 (1)
 (1)
 (1)
 (1)
 (1)
 (1)
 (1)
 (1)
 (1)
 (1)
 (1)
 (1)
 (1)
 (1)
 (1)
 (1)
 (1)
 (1)
 (1)
 (1)
 (1)
 (1)
 (1)
 (1)
 (1)
 (1)
 (1)
 (1)
 (1)
 (1)
 (1)
 (1)
 (1)
 (1)
 (1)
 (1)
 (1)
 (1)
 (

# ASPM User Playbook

2 definition of the second second sec

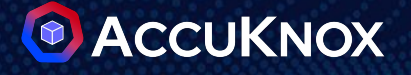

## **Container Scan**

### **ASPM Integration**

### Generate AccuKnox API token for CI/CD pipeline

- To generate a token, open AccuKnox and navigate to Settings > Tokens > Create.
- Copy the token and tenant ID, then configure them as secrets in your CI/CD pipeline.

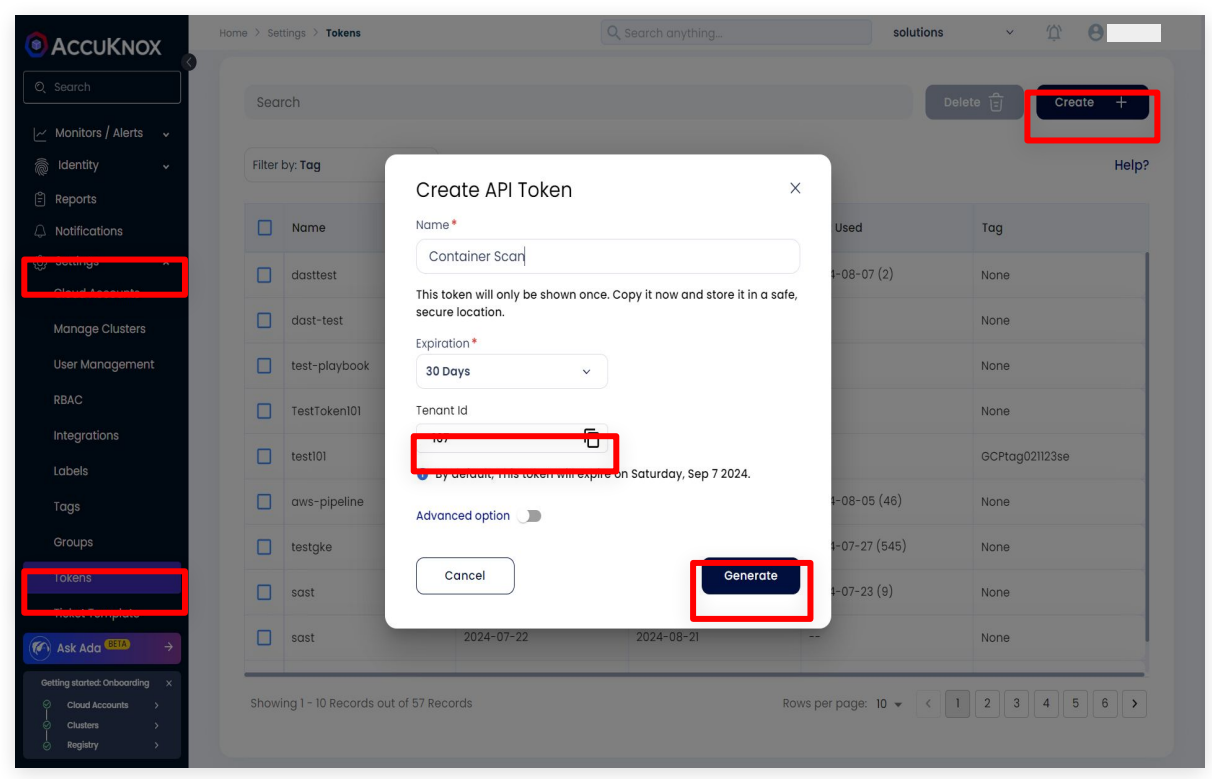

### Configuring the container scan in GitHub actions

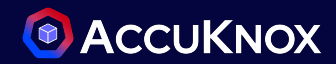

#### Step 1: Add <u>AccuKnox Container Scan</u> to Your GitHub Workflow

- Open your GitHub repository and navigate to your workflow file (typically .github/workflows/your-workflow.yml).
- After the build step, add the AccuKnox container scan GitHub Action.

Step 2: Run the Workflow

• Push your changes to trigger the workflow, or manually run it from the "Actions" tab in your repository.

Step 3: Review Findings in AccuKnox

- Log in to your AccuKnox dashboard and navigate to the Issues section.
- Go to the "Findings" tab and select Container Image Findings.
- Click on any finding that interests you to view detailed information and recommendations.

#### $\bullet \bullet \bullet$

#### jobs:

accuknox-cicd:

runs-on: ubuntu-latest

#### steps:

- name: Checkout code
   uses: actions/checkout@main
- name: Build Docker image
  run: |
   docker buildx build .
- name: AccuKnox Container Scan uses: accuknox/container-scan-action@v0.0.1 with:

token: \${{ secrets.TOKEN }}
tenant\_id: \${{ secrets.TENANT\_ID }}

### Configuring the container scan in Jenkins

Manage Jenkins

System Configuration

System

Nodes

6

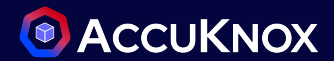

- Download the plugin in .hpi format from <u>here</u>.
- Navigate to the Jenkins dashboard.
- Go to Manage Jenkins > Plugins > Advance settings.
- Deploy the plugin.

Jenkins

New Item +

**Build History** 

Project Relationship

**Check File Fingerprint** 

Manage Jenkins

My Views

No builds in the queue.

**Build Queue** 

A

0

Dashboard > Manage Jenkins

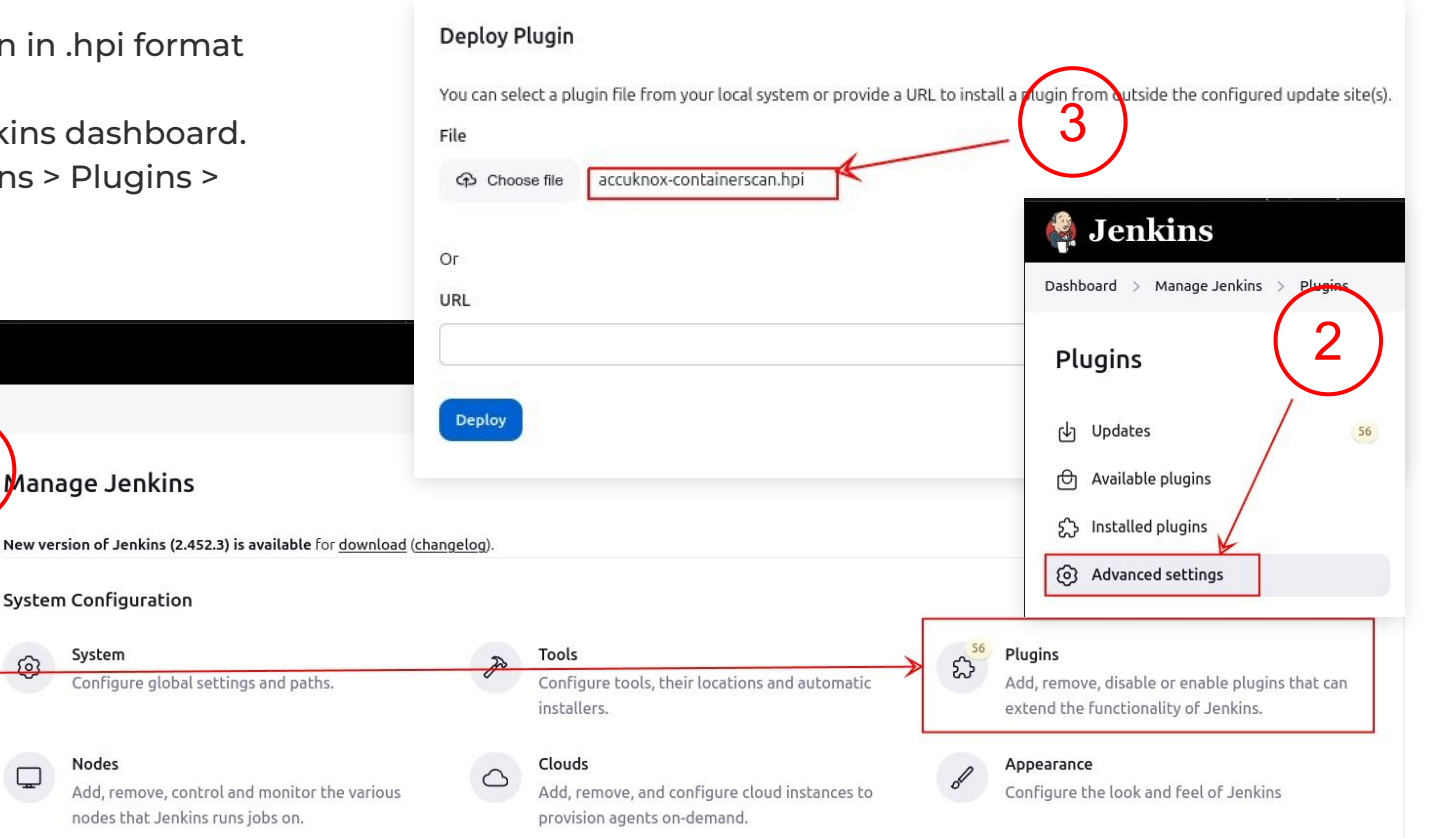

V

| • | Open the configuration page of your |
|---|-------------------------------------|
|   | Jenkins job.                        |

- Under the Build section, click on Add build step and select scan image with AccuKnox.
- Fill all the required parameters and trigger the pipeline.
- Review the findings in AccuKnox > Issues > Findings > Container scan.

Scan Image with AccuKnox

UNKNOWN,LOW,MEDIUM,HIGH,CRITICAL

Apply

Image Name

Image Tag

latest

Exit Code

AccuKnox Token

AccuKnox Label

Tenant ID

0 Severity

| Dashboard > test > Configuration |                                                             |                    |
|----------------------------------|-------------------------------------------------------------|--------------------|
| Configure                        | Source Code Managemeet                                      |                    |
| ැලි General                      | • None 6                                                    |                    |
| کې Source Code Management        |                                                             |                    |
| S Build Triggers                 | Build Triggers                                              |                    |
| Build Steps                      | Build after other projects are built ? Build periodically ? |                    |
| Cu Pose-build Actions            | Poll SCM ?                                                  |                    |
|                                  | Build Steps                                                 |                    |
|                                  | Add build step                                              |                    |
|                                  | Execute Windows batch command                               |                    |
|                                  | Invoke top-level Mavenvergets                               |                    |
| (5)                              | Add post-build action 👻                                     |                    |
|                                  |                                                             | A + 1.             |
|                                  | Save Apply                                                  | a Jenkins          |
|                                  |                                                             | Dashboard > test > |
|                                  |                                                             |                    |
|                                  |                                                             | E Status           |
|                                  |                                                             |                    |
|                                  |                                                             | Changes            |
|                                  |                                                             | T Workspace        |
|                                  |                                                             | _                  |
|                                  |                                                             | D Build Now        |
| ]                                |                                                             | Configure          |
|                                  |                                                             |                    |
|                                  |                                                             | W Delete Project   |

Rename

Save confidential and proprietary - limited distribution under NDA

Dashboard > test > Configuration

کڑ Source Code Management

Configure

(S) Build Triggers

Build Steps

Post-build Actions

ලි General

### View Findings in registry scan page

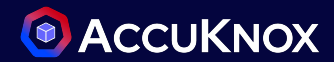

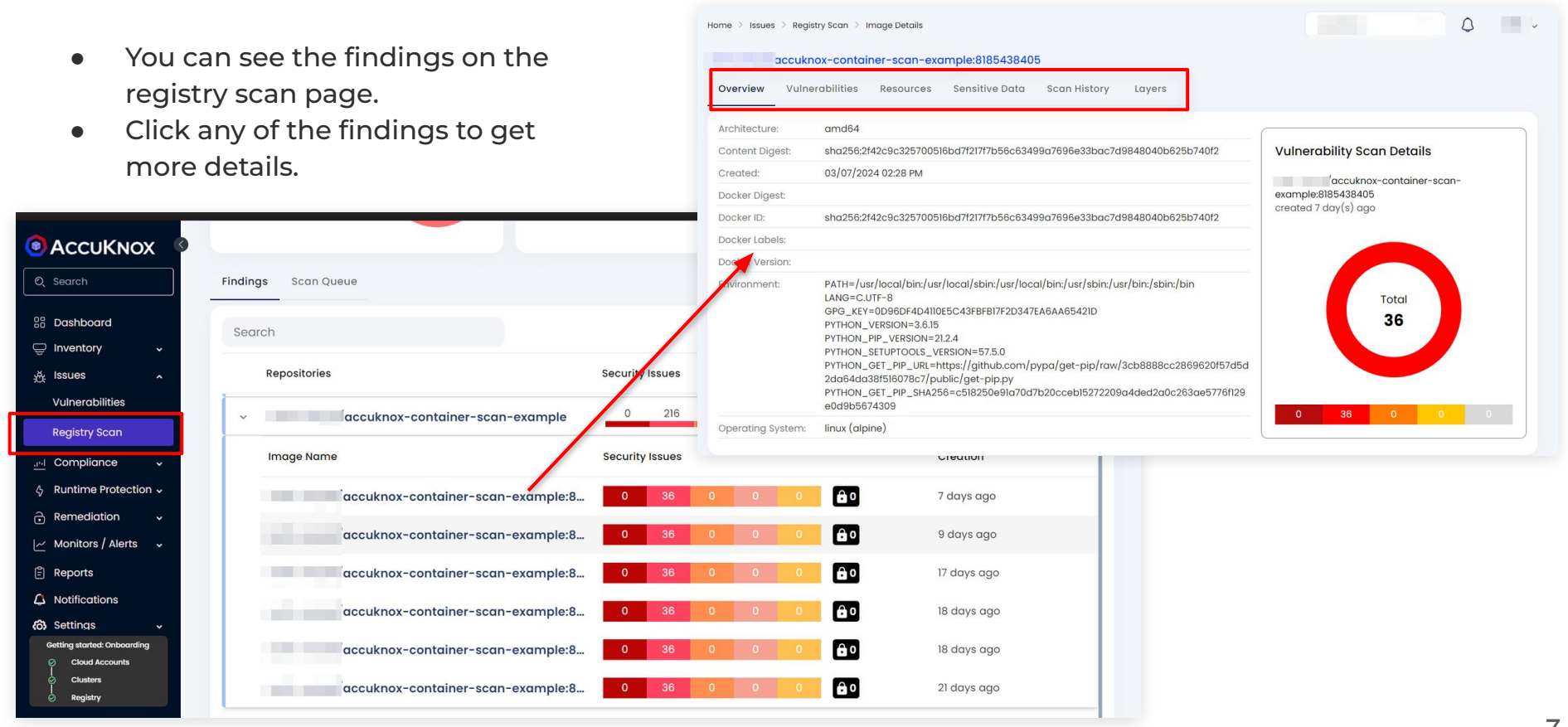

confidential and proprietary - limited distribution under NDA

### View Findings in Findings page

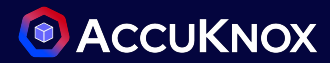

• Alternatively, you can view the findings on the **Findings** page. Select the **Container Image Findings** to access the relevant details.

|                                                           | Home > Issues > Findings                                  |                          | Q Search anything.          |                    | solutions   | Ý 🗘 Y           |
|-----------------------------------------------------------|-----------------------------------------------------------|--------------------------|-----------------------------|--------------------|-------------|-----------------|
| Q Search                                                  | Container Image Findings                                  | Asset                    | ~ G                         | roup by            | × )         | Saved Filters ~ |
| 문 Dashboard<br>- Inventory ~                              | Container Image Findings<br>CIS K8s Benchmark<br>Findings | ]                        |                             |                    | 1 🖽 C       | ) 🖬 🔮 🛈         |
| Findings                                                  | Host-Endpoint Findings<br>Cloud Findings                  | Identification numbers   | Name                        | Assetname          | Risk factor | Pkg name        |
| Registry Scan                                             | Static Code Analysis<br>Finding                           | CVE-2017-7475, CWE-476   | cairo: NULL pointer dere    | sujay13/php:latest | Low         | libcairo2       |
| A Runtime Protection ↓                                    | IaC Findings<br>AWS SecurityHub Findings                  | CVE-2024-26792, No CWE 5 | kernel: btrfs: fix double f | sujay13/php:latest | Medium      | linux-libc-dev  |
| Remediation                                               | Cluster Findings                                          | CVE-2024-40941, No CWE 5 | kernel: wifi: iwlwifi: mvm: | sujay13/php:latest | Medium      | linux-libc-dev  |
| <ul> <li>∠ Monitors / Alerts ↓</li> <li></li></ul>        | 2024-08-12 16:06:10                                       | CVE-2022-48862, No CWE   | kernel: vhost: fix hung th  | sujay13/php:latest | Medium      | linux-libc-dev  |
| 🖹 Reports                                                 | 2024-08-12 16:06:10                                       | CVE-2020-35501, CWE-863  | kernel: audit not loggin    | sujay13/php:latest | Low         | linux-libc-dev  |
| ධ Notifications<br>බ Settings v                           | 2024-08-12 16:06:10                                       | CVE-2024-26700, No CWE   | kernel: drm/amd/displa      | sujay13/php:latest | Medium      | linux-libc-dev  |
| (g)g-                                                     | 2024-08-12 16:06:10                                       | CVE-2023-39615, CWE-119  | libxml2: crafted xml can    | sujay13/php:latest | Medium      | libxml2         |
|                                                           | 2024-08-12 16:06:10                                       | CVE-2021-3864, CWE-284   | kernel: descendant's du     | sujay13/php:latest | High        | linux-libc-dev  |
| Ask Ada ⊕ETA →                                            | 2024-08-12 16:06:10                                       | CVE-2021-47448, No CWE S | kernel: mptcp: fix possib   | sujay13/php:latest | Medium      | linux-libc-dev  |
| Getting started: Onboarding × Cloud Accounts > Clusters > | Total Records: 50373                                      |                          |                             |                    | < 1 2 3     | 4 5 2519 >      |

confidential and proprietary - limited distribution under NDA

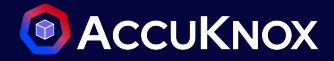

- Use case 1: Dependency analysis scanning for supply chain vulnerabilities
- Use case 2: Scan for sensitive data exposure
- Use case 3: Authentication Vulnerabilities
- Use case 4: Remote Code Execution (RCE) vulnerabilities
- Use case 5: Denial of Service (DoS) vulnerabilities

## Use case 1: Dependency analysis - scanning for supply chain vulnerabilities

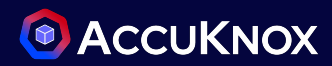

| • This jetty server 9.2.26 is vulnerable to XSS                                                                             | jetty: using specially formatted URL against DefaultServlet or Resour<br>leads to XSS conditions: (org.eclipse.jetty:jetty-server@7.6.0.v20120                                                                                                    | t or ResourceHandler Medium 🗹 🗙<br>.6.0.v20120127)                                  |  |  |  |
|----------------------------------------------------------------------------------------------------|----------------------------------------------------------------------------------------------------|-------------------------------------------------------------------------------------|--|--|--|
| <ul> <li>AccuKnox container scan identifies<br/>this vulnerability</li> <li>Provides you the solution</li> </ul>            | Description Result Solution References Source Code<br>In Eclipse Jetty version 9.2.26 and older, 9.3.25 and older, and 9.4.15 and older, the<br>server is vulnerable to XSS conditions if a remote client USES a specially<br>formatted URL against the DefaultServlet or ResourceHandler that is configured<br>Show More | Details     + Create Ticket       Asset     rajvanshi/storm:latest       Asset Type |  |  |  |
| jetty: using specially formatted URL against DefaultServlet<br>leads to XSS conditions: (org.eclipse.jetty:jetty-server@7.6 | <ul> <li>Finding for in resource Container   rajvanshi/storm:latest</li> <li>Failing since about 1 month ago, on 23/07/2024</li> <li>For ResourceHandler Medium  X</li> <li>6.0.v20120127)</li> </ul>                                                                                                    | Status /<br>Active<br>Ignored<br>No<br>Severity /<br>Medium                         |  |  |  |
| Description Result Solution References Source Code                                                                          | Details + Create Ticket                                                                                                    | Tickets<br>O                                                                        |  |  |  |
| Upgrade to version 9.2.27.v20190403, 9.3.26.v20190403, 9.4.16.v20190411 of package org.eclipse.jetty:jetty-server           | f the Asset<br>rajvanshi/storm:latest<br>Asset Type                                                                                                    | Notes ①<br>Add Comments and Press Ctrl + Enter<br>to Submit                         |  |  |  |

### Use case 2: Scan for sensitive data exposure

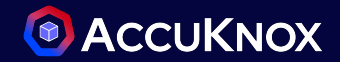

- This container image have multiple RSA private keys
- AccuKnox container scans for the sensitive data exposure and reports it.

| jvanshi/juice-shop:latest          |                                                                            |
|------------------------------------|----------------------------------------------------------------------------|
| Overview Vulnerabilities Resources | Sensitive Data Scan History Layers                                         |
|                                    |                                                                            |
| RSA private Key                    |                                                                            |
| File Name                          | Full Path                                                                  |
| last-login-ip.component.spec.ts    | /juice-shop/frontend/src/app/last-login-ip/last-login-ip.component.spec.ts |
| app.guard.spec.ts                  | /juice-shop/frontend/src/app/app.guard.spec.ts                             |
| insecurity.js                      | /juice-shop/build/lib/insecurity.js                                        |
| insecurity.ts                      | /juice-shop/lib/insecurity.ts                                              |

### **Use case 3: Authentication Vulnerabilities**

- The apache derby is a JDBC driver
- In this case it's vulnerable to a broken authentication
- AccuKnox proposes a solution to upgrading it to version 10.14.3

| (org.apache.derby:derby@10.10.2.0)                                                                                                    |                                                                                                    |
|----------------------------------------------------------------------------------------------------|----------------------------------------------------------------------------------------------------|
| Description                                                                                                    | Solution                                                                                                  |
| A cleverly devised username might bypass LDAP authentication checks. In LDAP-<br>authenticated Derby installations, this could let an attacker fill up the disk by creating junk<br>Derby databases. In LDAP-authenticated Derby installations, this<br>Show More | Upgrade to version 10.14.3,<br>10.15.2.1, 10.16.1.2, 10.17.1.0 of th<br>package<br>org.apache.derby:derby |
| Compliance Frameworks                                                                                                    |                                                                                                    |
| No compliance found                                                                                                    |                                                                                                    |

### Use case 4: Remote Code Execution (RCE) vulnerabilities

- Jackson is a popular Java library used for processing JSON, here it's vulnerable to code execution.
- AccuKnox identifies the vulnerability and suggests to updating Jackson to version 2.9.10.4

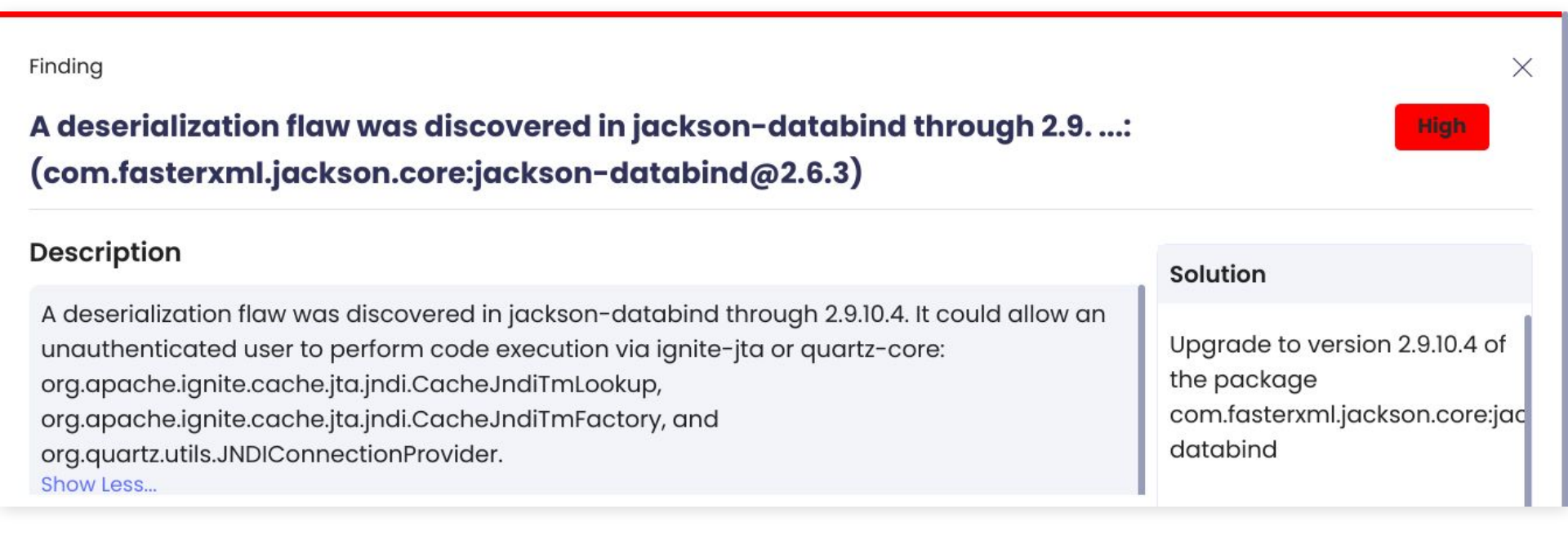

### Use case 5: Denial of Service (DoS) vulnerabilities

- Netty codec is a java is a java library, here it's vulnerable to a Denial of Service attack via a memory leakage.
- AccuKnox identifies the issue and reports it.

| netty-codec: Bzip2Decoder doesn't allow setting size restrictions for High I decompressed data: (io.netty:netty-codec@4.1.30.Final)                                                                                                    |                                                                  |                 |  |  |  |
|----------------------------------------------------------------------------------------------------|------------------------------------------------------------------|-----------------|--|--|--|
| DescriptionResultSolutionReferencesSource CodeThe Bzip2 decompression decoder function doesn't allow setting size restrictions<br>on the decompressed output data (which affects the allocation size used during<br>decompression). All users of Bzip2Decoder are affected. The malicious input can<br>trigger an OOME and so a DoS attack<br>Show Less | Details Asset rajvanshi/storm:latest Asset Type Container Status | + Create Ticket |  |  |  |

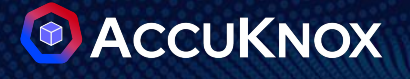

## IaC Scan ASPM Integration

### Generate AccuKnox API token for CI/CD pipeline

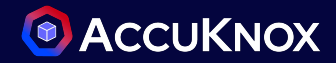

- To generate a token, open AccuKnox and navigate to **Settings > Tokens > Create**.
- Copy the token and tenant ID, then configure them as secrets in your CI/CD pipeline.

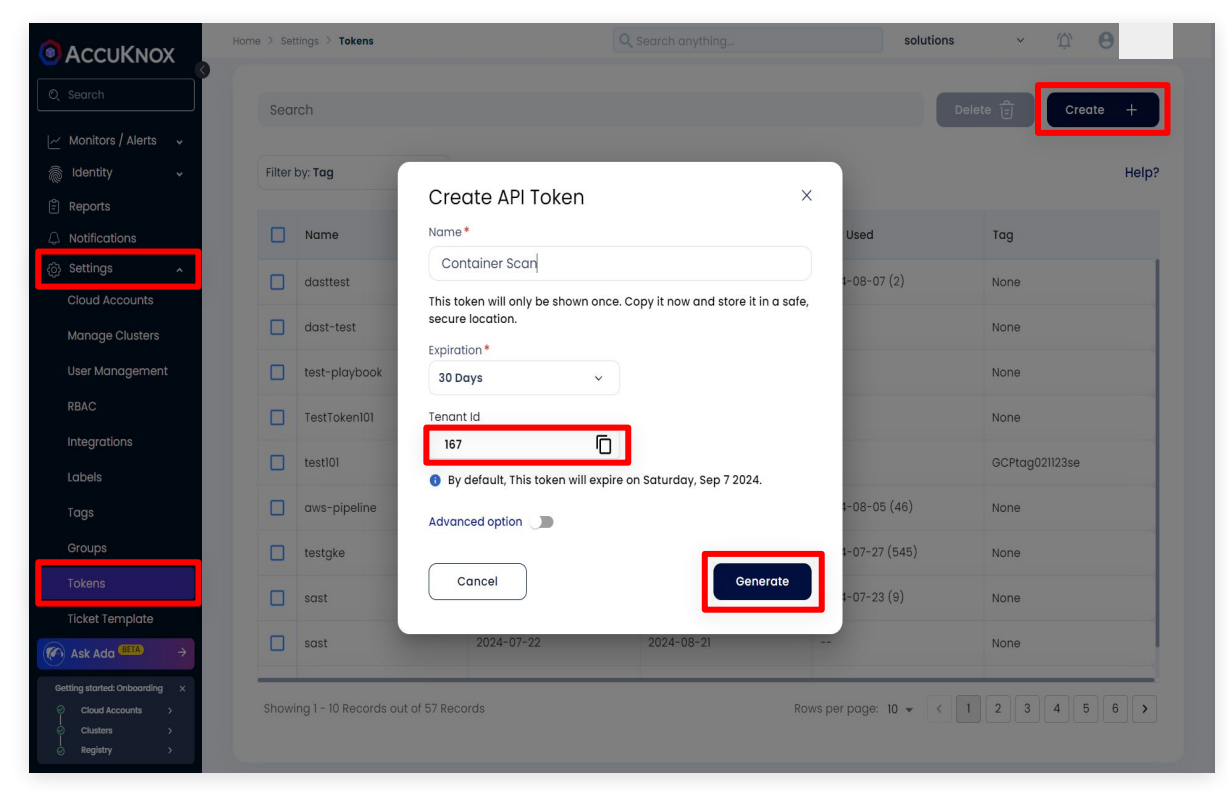

### **Configuring the IAC scan in GitHub actions**

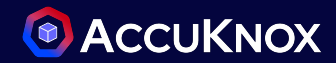

Step 1:Add <u>AccuKnox IAC scan GitHub action</u> to your workflow like this image.

Step 2: Run the Workflow

• Push your changes to trigger the workflow, or manually run it from the "Actions" tab in your repository.

Step 3: Review Findings in AccuKnox

- Log in to your AccuKnox dashboard and navigate to the Issues section.
- Go to the "Findings" tab and select IaC Findings.
- Click on any finding that interests you to view detailed information and recommendations.

#### $\bullet \bullet \bullet$

#### jobs:

tests:

runs-on: ubuntu-latest
steps:

- name: Checkout code
   uses: actions/checkout@main
- name: Run IaC scan uses: accuknox/iac-scan-action@v0.0.1 with: directory: ./ output\_file\_path: ./results token: \${{ secrets.TOKEN }} endpoint: \${{ secrets.ENDPOINT}} tenant\_id: \${{ secrets.TENANT\_ID}} quiet: "true" soft\_fail: "true"

### Configuring the IaC scan in Jenkins

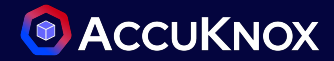

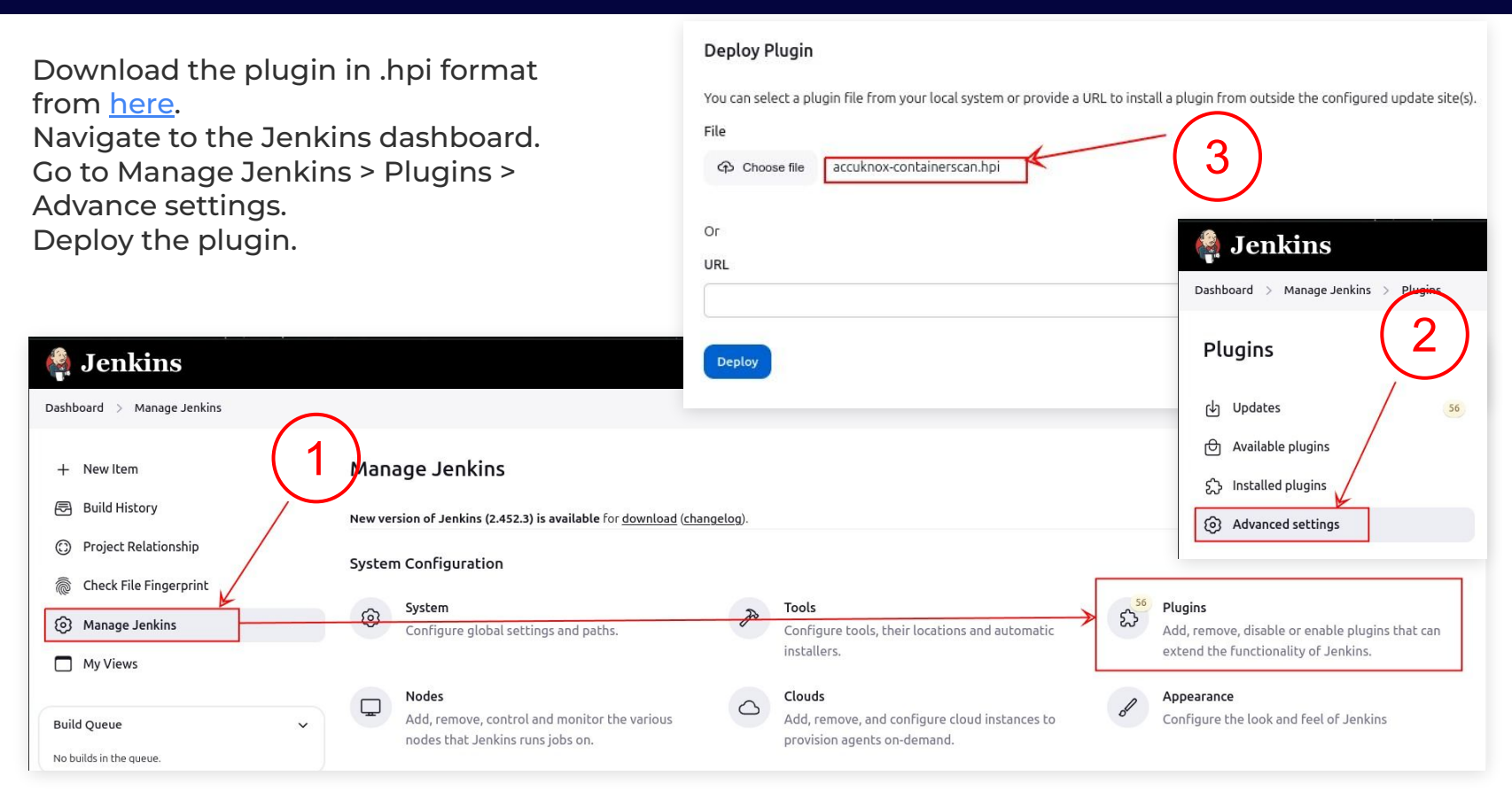

- Open the configuration page of your Jenkins job.
- Under the Build section, click on Add build step and select AccuKnox IaC scan.
- Fill all the required parameters.

Review the findings in AccuKnox > Issues > Findings > Container scan.

|                                        |                             |                | Post-build Actions |
|----------------------------------------|-----------------------------|----------------|--------------------|
| Dashboard > accuknox-iac-scan > Confi  | guration                    | $\frown$       |                    |
| Configure                              | Build Steps                 | (5)            |                    |
| 영3 General<br>양 Source Code Management | AccuKnox IaC Scan Directory | $\overline{0}$ |                    |
| 🕲 Build Triggers                       | File                        |                |                    |
| Build Environment                      |                             |                |                    |
| Build Steps                            | Soft Fail                   |                |                    |
| Post-build Actions                     | true                        |                |                    |
|                                        | Framework                   |                |                    |
|                                        | all                         |                |                    |
|                                        | Repository                  |                |                    |
|                                        | Branch                      |                |                    |
|                                        |                             |                |                    |
|                                        | AccuKnox Token              |                |                    |
|                                        |                             |                |                    |
|                                        | Tenant ID                   |                |                    |
|                                        |                             |                |                    |
|                                        | Add build step 🗸            |                |                    |
|                                        | _                           |                |                    |
|                                        | Save Apply                  |                |                    |
|                                        |                             |                |                    |

Dashboard > accuknox-iac-scan

کے Source Code Management

Configure

63 General

(\*) Build Triggers

😫 Build Steps

Build Environment

| Configuration |                                                 |                  |                |
|---------------|-------------------------------------------------|------------------|----------------|
|               | Build Environment                               |                  |                |
|               | Delete workspace before build starts            |                  |                |
|               | Use secret text(s) or file(s)                   |                  |                |
|               | Add timestamps to the onsole Output             |                  |                |
|               | Prepare SonarQube Scanner environment ?         |                  |                |
|               | Set GitHub commit status with custom context an |                  |                |
|               | Terminate a build if it's stuck                 |                  |                |
|               | With Ant ?                                      |                  |                |
|               |                                                 |                  |                |
|               | Build Steps                                     |                  |                |
| 2             | Add build step A                                | -                | Ionkins        |
|               | ▼ Filter                                        | 1.83             | Jenkins        |
|               | AccuKnox IaC Scan                               | Dasht            | ooard > test > |
|               |                                                 |                  |                |
|               |                                                 | E                | Chabura        |
|               |                                                 | 9                | Status         |
|               |                                                 |                  | Changes        |
|               |                                                 |                  | Workspace      |
|               |                                                 |                  | workspace      |
|               |                                                 | $\triangleright$ | Build Now      |
|               |                                                 | 6                | Configure      |
|               |                                                 | 9                | Configure      |
|               |                                                 | 勔                | Delete Project |
|               |                                                 | B                | Panama         |
|               |                                                 | 0                | Nehanle        |

confidential and proprietary - limited distribution under NDA

• Go to the AccuKnox > Findings and select the IAC Scan from the drop down menu

| ACCUKNOX     Home > Issues > Findings                                                                                                    |                                                                                                    | ٥                                             |
|----------------------------------------------------------------------------------------------------|----------------------------------------------------------------------------------------------------|-----------------------------------------------|
| Q       Search         B       Dashboard         □       Inventory         ☆       Issues         Findings       Registry Scan         Risk-based       Prioritization                                                  | n X ~ Asset ~<br>Status Asset Type<br>~ Status ~ Asset Type                                                                                               | ~ Edit                                        |
| Compliance       ✓ Default Configuration         ◊       Runtime Protection ∨       Static Code Analysis       +         ◊       Collectors       Cloud       +         •       Remediation       ✓       Cloud       + | Search<br>Ticket Configuration ~ Group by ~                                                                                                    | Hide Default Config                           |
| <ul> <li>✓ Monitors / Alerts ✓</li> <li>CIS Kubernetes +<br/>Benchmarks v1.23</li> <li>Getting started: Onboarding</li> <li>Cloud Accounts</li> <li>Clouters</li> </ul>                                                 | Image: Columns       Findings       Asset       State         Image: Columns       2024-03-10       Ensure DB instan       chirag8680006/t       Activity | itus Data type Exploit<br>tive IAC Scan False |

• To get a detailed view of a finding click on the finding and then click on the arrow icon.

|                                    |                                          |                                            |                                   | Ensure the S3 bucket has acces<br>enabled | s logging | 7          | ×     |
|------------------------------------|------------------------------------------|--------------------------------------------|-----------------------------------|-------------------------------------------|-----------|------------|-------|
| Home > Issues > Findings > Details |                                          |                                            | Create Ticket +                   | Asset: terraform-aws-example:None         | Status:   | Active     | ~     |
| Ensure the S3 buck                 | et has access logging end                | bled                                       | C                                 | Location:                                 | Ignored:  | No         |       |
| Severity:                          | Status:                                  | Exploitability:                            | Discovered:                       | example/blob/None/main.tf#L1-L10 🗖        | Tickets:  | 0          | 7     |
| Not_available                      | Active                                   | False                                      | 2 Minutes Ago                     |                                           | Severity: | Not Availa | ble v |
| Description                        |                                          |                                            |                                   |                                           | Ticket Co | nfi v      | Ŧ     |
| https://github.com/accuknox/clo    | oud-docs/tree/main/docs/en/enterprise-ed | lition/policy-reference/aws-policies/s3-po | olicies/s3-13-enable-logging.adoc |                                           |           | Save       |       |
| Solution                           |                                          |                                            |                                   |                                           | _         |            |       |
| https://github.com/accuknox/clo    | oud-docs/tree/main/docs/en/enterprise-ea | lition/policy-reference/aws-policies/s3-po | olicies/s3-13-enable-logging.adoc |                                           |           |            |       |
| <b>Ticket Comments</b>             |                                          |                                            |                                   |                                           |           |            |       |
| 0 comments available               |                                          |                                            |                                   |                                           |           |            |       |
| Show comments                      |                                          |                                            |                                   |                                           |           |            |       |

### Use case: Security group misconfigurations

• This security group is misconfigured and allows ingress connections from any IP in the world to the port 80

| Ensure no security groups allow ingress from 0.0.0.0:0 to port 80 Low 🛛 🔀 💦                                                                                                    |                                                                                                    |                 |  |  |  |
|----------------------------------------------------------------------------------------------------|----------------------------------------------------------------------------------------------------|-----------------|--|--|--|
| Description Result Solution References Source Code                                                                                                    | Details                                                                                                    | + Create Ticket |  |  |  |
| Allowing ingress from 0.0.0.0/0 to port 80 (i.e.<br>the HTTP port) can expose your Amazon Web Services (AWS) resources to<br>potential security threats.<br>This is because 0.0.0.0/0 represents all IP addresses, and allowing traffic from all<br>IP addresses to port 80 can make it easier for attackers to access your<br>resources.<br>By ensuring that your AWS security groups do not allow ingress from 0.0.0.0/0 to<br>port 80, you can help protect your resources from potential attacks and<br>unauthorized access.<br>Instead, you should specify the IP addresses or ranges of IP addresses that are<br>allowed to access your resources, and only allow traffic from those sources.<br>Show Less | Asset<br>Testing_Script.t<br>Asset Type<br>IaC_IAC-Repository<br>Status *<br>Active<br>Ignored<br>No<br>Severity * |                 |  |  |  |

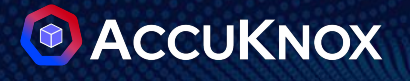

## **SAST Scan**

ASPM Integration

### Generate AccuKnox API token for CI/CD pipeline

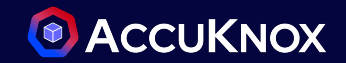

- To generate a token, open AccuKnox and navigate to **Settings > Tokens > Create**.
- Copy the token and tenant ID, then configure them as secrets in your CI/CD pipeline.

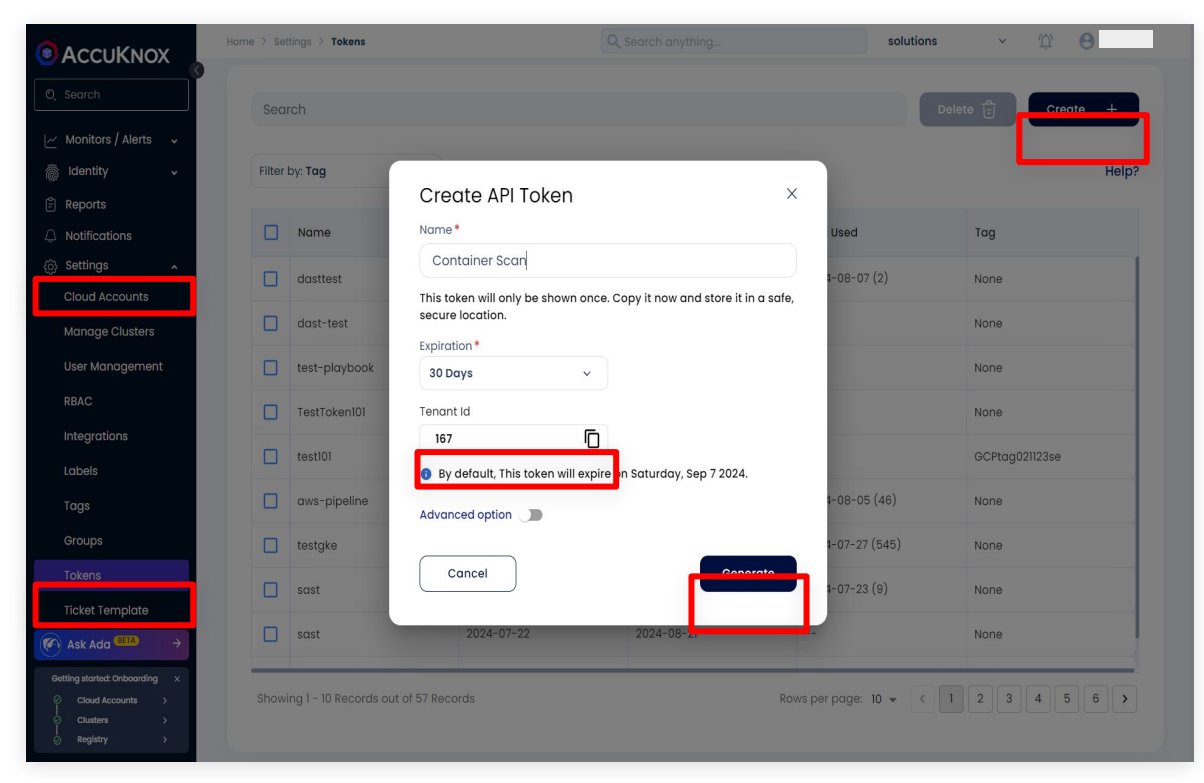

### SonarQube configuration

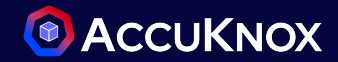

- Deploy a SonarQube VM. Refer this guide here.
- Create a sonar-project.properties file into your GitHub repository.
- To generate a SonarQube token, go to SonarQube > My Account > security and click on generate button.

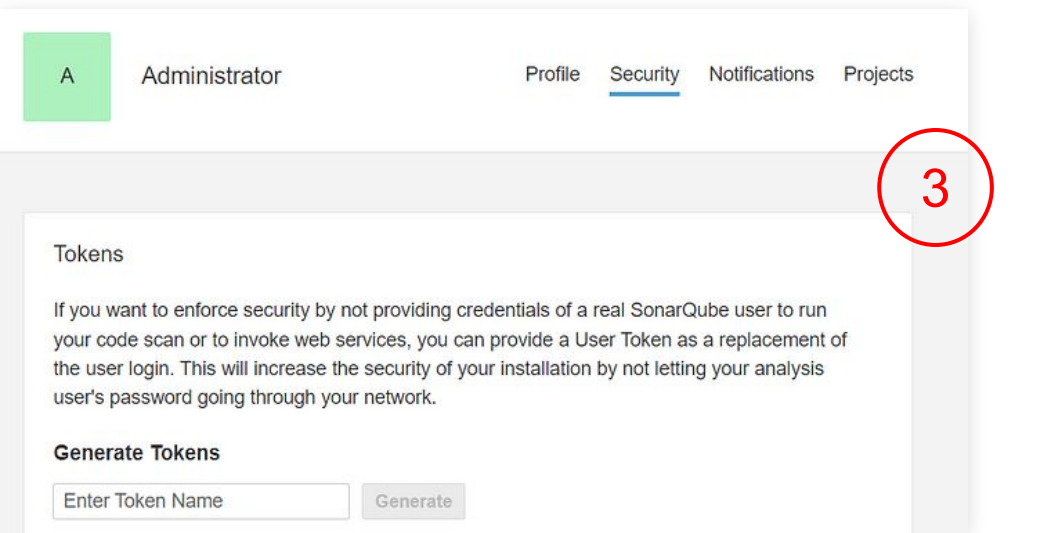

| Q. Search for projects     A                                                    |
|---------------------------------------------------------------------------------|
| Administrator                                                                   |
| Log out                                                                         |
|                                                                                 |
|                                                                                 |
| # Required metadata                                                             |
| sonar.projectKey=github_sonar_example<br>sonar.projectName=GitHub_Sonar_Example |
| <pre>sonar.projectVersion=1.0</pre>                                             |
| # Path to source directories (required)                                         |
| # Encoding of the source files                                                  |
| sonar.sourceEncoding=UTF-8                                                      |
| # Additional settings                                                           |
| <pre>sonar.login=your_project_token</pre>                                       |
|                                                                                 |

### Configuring the SAST scan in GitHub actions

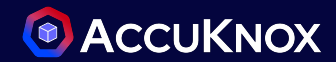

Step 1: Add these steps to your GitHub workflow.

Step 2: Configure these Parameters as GitHub Secrets `SONAR\_TOKEN`, `SQ\_URL`, `SQ\_PROJECTS`, `AK\_URL`, `TENANT\_IS`, `ACCUKNOX\_TOKEN`

Step 3: Run the Workflow

 Push your changes to trigger the workflow, or manually run it from the "Actions" tab in your repository.

Step 4: Review Findings in AccuKnox

- Log in to your AccuKnox dashboard and navigate to the Issues section.
- Go to the "Findings" tab and select SAST Findings.
- Click on any finding that interests you to view detailed information and recommendations.

```
iobs:
 sonarqube sast:
   runs-on: ubuntu-latest
     - uses: actions/checkout@v4
          fetch-depth: 0 # Shallow clones should be disabled for a better relevancy of
     - uses: sonarsource/sonarqube-scan-action@master
          SONAR_TOKEN: ${{ secrets.SONAR_TOKEN }}
         SONAR_HOST_URL: ${{ secrets.SO_URL }}
     - name: Run AccuKnox SAST job
       run: l
          docker run --rm \
           -e SQ_URL=${{ secrets.SQ_URL }} \
           -e SQ_AUTH_TOKEN=${{ secrets.SONAR_TOKEN }} \
           -e REPORT_PATH=/app/data/ \
           -e SQ_PROJECTS="^github_sonar_example$" \
           -v $PWD:/app/data/ \
           accuknox/sastjob:latest
     - name: Upload SAST reports
         cd ${GITHUB_WORKSPACE}
         for file in `ls -1 SO-*.ison`; do
           curl --location --request POST "<https://$AK_URL/api/v1/artifact/?tenant_id=${{</pre>
secrets.tenat_id }}&data_type=SQ&save_to_s3=false>" \
             --header "Tenant-Id: ${{ secrets.tenat_id }}" \
              --header "Authorization: ${{ secrets.accuknox_token }}" \
              --form "file=@\"$file\""
          done
```

### Configuring the SAST scan in Jenkins

- Go to Manage Jenkins > Tools and add the SonarQube installation details.
- Create SonarQube credentials.
- Go to Manage Jenkins > System Configurations. Select the check-box of Injecting Environment variables and add the details of the SonarQube Server

| × | Manage Jenkins > Credentials > System > Global credentials (unrestricted) > |            |
|---|-----------------------------------------------------------------------------|------------|
|   | Kind                                                                        |            |
|   | Secret text                                                                 | (2)        |
|   | Scope ?                                                                     | $\bigcirc$ |
| × | Secret                                                                      |            |
|   |                                                                             |            |
| ) | () ()                                                                       |            |
|   | sonarqube                                                                   |            |

SonarQube servers

If checked, job administrators

SonarQube installations List of SonarQube installation

1

**Environment variables** 

SonarOube Scanne

Install automatically ?

Add Installer \*

Version

Install from Maven Central

SonarQube Scanner 5.0.1.3006

Name scanner-name

- Go to Manage Jenkins > Tools and add the SonarQube installation details.
- Create SonarQube credentials.
- Go to Manage Jenkins > System Configurations. Select the check-box of Injecting Environment variables and add the details of the SonarQube Server

```
pipeline {
    agent any
    environment 4
        SONAR_TOKEN = credentials('sonar-token') // Replace with your Jenkins credential ID
    SonarOube token
       SQ_URL = credentials('sq-url')
                                                  // Replace with your Jenkins credential ID
    SonarQube URL
       AK_URL = credentials('ak-url')
                                                  // Replace with your Jenkins credential ID
   Accuknov URL
        TENANT ID = credentials('tenant-id')
                                                  // Replace with your Jenkins credential ID
   Tenant ID
       AK_TOK = credentials('ak-tok')
                                                  // Replace with your Jenkins credential ID
   AccuKnox token
    stages {
       stage('Checkout Code') {
           steps 4
userRemoteConfigs: [[url: 'YOUR_GIT_REP0_URL']]]) // Replace with your Git repository URL
       stage('SonarOube Analysis') {
            steps {
                withSonarQubeEnv('SonarQube') { // Replace 'SonarQube' with your SonarQube
server configuration name in Jenkins
                   sh """
                        sonar-scanner
                        -Dsonar.projectKey=your_project_key 🔪
                        -Dsonar, sources=.
                         -Dsonar.login=${SONAR_TOKEN}
       stage('Run AccuKnox SAST') +
            steps {
                   docker run --rm 🔪
                        -e SQ_URL=${SQ_URL} \
                        -e SO AUTH TOKEN=${SONAR TOKEN} \
                        -e REPORT_PATH=/app/data/ \
                        -e SQ_PROJECTS="^AccuKnox-Sonarqube-Usecase$"
                        -v \$(pwd):/app/data/ \
       stage('Upload SAST Reports') {
           steps {
                script +
                   def files = sh(script: 'ls -1 SQ-*.json', returnStdout
                    for (file in files) {
                            curl --location --request POST
"https://${AK_URL}/api/v1/artifact/?tenant_id=${TENANT_ID}&data_type=SQ&save_to_s3=false" \
                                --header "Tenant-Id: ${TENANT ID}" \
                                --header "Authorization: Bearer ${AK_TOK}" \
                                --form "file=@${file}"
```

• Trigger the workflow, go to the AccuKnox > Findings and select the Static Code Analysis findings here.

|                                                                                                    | Home > Issues > Findings                                  |                     | Q Search anything.        |             | solutions ~                    | ф <b>9</b> ~      |
|----------------------------------------------------------------------------------------------------|-----------------------------------------------------------|---------------------|---------------------------|-------------|--------------------------------|-------------------|
| Q Search                                                                                                    | Static Code Analysis Findir 🔨                             | Asset               | ~ G                       | roup by     | ~ Sav                          | ved Filters ~ 主 < |
| 문 Dashboard<br>- Inventory ·                                                                                   | Container Image Findings<br>CIS K8s Benchmark<br>Findings | [                   |                           |             | 1 E D                          | ≞` ₫ ①            |
| Findings                                                                                                    | Host-Endpoint Findings<br>Cloud Findings                  | Assetname           | Name                      | Risk factor | Description                    | Status            |
| Registry Scan                                                                                                  | Static Code Analysis<br>Finding                           | udit-uniyal_Awesome | Use the opposite opera    | Low         | Why is this an issue? It is ne | Active            |
| and     Compliance     ✓       ⟨y     Runtime Protection ✓                                                     | IaC Findings<br>AWS SecurityHub Findings                  | udit-uniyal_Awesome | Using http protocol is in | Low         | Clear-text protocols such o    | Active            |
| 🕞 Remediation 🗸                                                                                                | Cluster Findings                                          | udit-uniyal_Awesome | Define a constant inste   | Critical    | Why is this an issue? Duplic   | Active            |
| ⊢ Monitors / Alerts ↓                                                                                          | 2024-07-23 09:15:47                                       | udit-uniyal_Awesome | Make sure that using thi  | Medium      | Using pseudorandom num         | Active            |
| E Reports                                                                                                    | 2024-07-23 09:15:47                                       | udit-uniyal_Awesome | Using http protocol is in | Low         | Clear-text protocols such a    | Active            |
|                                                                                                    | 2024-07-23 09:15:47                                       | udit-uniyal_Awesome | Using http protocol is in | Low         | Clear-text protocols such a    | Active            |
| 5) Settings 🗸 🗸                                                                                                | 2024-07-23 09:15:47                                       | udit-uniyal_Awesome | Using http protocol is in | Low         | Clear-text protocols such o    | Active            |
|                                                                                                    | 2024-07-23 09:15:47                                       | udit-uniyal_Awesome | Using http protocol is in | Low         | Clear-text protocols such a    | Active            |
| Ask Ada BETA >                                                                                                 | 2024-07-23 09:15:47                                       | udit-uniyal_Awesome | Make sure that using thi  | Medium      | Using pseudorandom num         | Active            |
| Gettling started: Onboarding     ×       Solution     Cloud Accounts       Clusters     >       Renistry     > | Total Records: 348                                        | 1                   |                           |             | < 1 2 3                        | 4 5 18 >          |

### SAST use cases

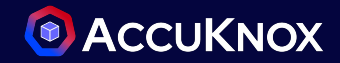

- Use case 1: Privilege escalation
- Use case 2: XML External Entity (XXE ) injection
- Use case 3: Hard coded password
- Use case 4: Cross Site Request Forgery (CSRF)
- Use case 5: Remote Code Execution (RCE)

### Use case 1: Privilege escalation

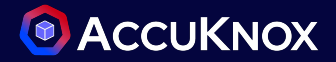

- An I am policy in this code is vulnerable to privilege escalation attack.
- AccuKnox identifies this vulnerability and suggests a solution.

| This policy is vulnerable to the "EC2" privilege escalation vector. Re permissions or restrict the set of resources they apply to.                                                                                                    | move                                                                          | illiadi 🗹 🔀     |
|----------------------------------------------------------------------------------------------------|-------------------------------------------------------------------------------|-----------------|
| Description Result Solution References Source Code                                                                                                    | Details                                                                       | + Create Ticket |
| Vithin IAM, identity-based policies grant permissions to users, groups, or<br>roles, and enable specific actions to be performed on designated<br>resources. When an identity policy inadvertently grants more privileges than<br>intended, certain us<br>Show More | <b>Asset</b><br>gitlab-sast-testing<br><b>Asset Type</b><br>static_code_Softw | g<br>ware       |
|                                                                                                    | Status 🖌                                                                      |                 |

### Use case 2: XML External Entity (XXE ) injection

- This code have an XML parsing vulnerability XML External Entity injection.
- AccuKnox identifies the vulnerability and proposes a solution.

| Disable access to external entities in XML parsing.                                                                                                    |                                                                            | ×                  |
|----------------------------------------------------------------------------------------------------|----------------------------------------------------------------------------|--------------------|
| Description Result Solution References Source Code                                                                                                    | Details                                                                    | + Create Ticket    |
| This vulnerability allows the usage of external entities in XML. <h2>Why is this an issue?</h2> External Entity Processing allows for XML parsing with the involvement of external entities. However, when this functionality is enables Show More | Asset<br>test-vulnerable-cod<br>Asset Type<br>static_code_Softwo<br>Status | de-snippets<br>are |

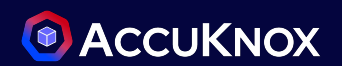

### Use case 3: Hard coded password

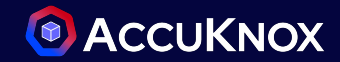

- There is a hardcoded password in the source code.
- AccuKnox identifies the vulnerability, and proposes a solution.

| redential.                                         | ntially haracoaea                                                                                               |               |
|----------------------------------------------------|----------------------------------------------------------------------------------------------------|---------------|
| Description Result Solution References Source Code | Details                                                                                                    | + Create Tic  |
| 2 // Exercise - 1                                  | Asset                                                                                                    |               |
| 3 // Author: @TheXC3LL                             | test-vulnerable-                                                                                                | code-snippets |
| 4 // Website: Tarlogic.com                         |                                                                                                    |               |
| 5 class login {                                    | Asset Type                                                                                                    |               |
| 6                                                  | static_code_So                                                                                                  | ftware        |
| 7 public \$password = "Insanity";                  |                                                                                                    |               |
| 8 public \$role = "MUGGLE";                        | Status 🖌                                                                                                    |               |
|                                                    | and the Amazon and Amazon and Amazon and Amazon and Amazon and Amazon and Amazon and Amazon and Amazon and Amaz |               |
| 10 \$one = new login();                            | Active                                                                                                    |               |
| 12 echo "Example of an object: $\ln a \ln n$       |                                                                                                    |               |
| 13 echo "FLAG: \n":                                | Ignored                                                                                                    |               |
| 14 \$test = unserialize(\$argv[1]);                |                                                                                                    |               |
| 15 \$check = \$test->role - 1337;                  | No                                                                                                    |               |
| 16 if (\$cbeck == "ADMIN") {                       |                                                                                                    |               |

### Use case 4: Cross Site Request Forgery (CSRF)

- This is a CSRF vulnerability. Here an attacker can send arbitrary HTTP or HTTPS requests behalf of this web server.
- AccuKnox identifies this critical vulnerability and proposes a solution.

| ake sure d                                                                                                    | lisabling                                                                                                    | CSRF pro                                                                                                    | otection is s                                                                                                    | afe here.                                                                                                    | ittical 🛛 🖸                                                             |                                                                                               | ×                       |
|----------------------------------------------------------------------------------------------------|----------------------------------------------------------------------------------------------------|----------------------------------------------------------------------------------------------------|----------------------------------------------------------------------------------------------------|----------------------------------------------------------------------------------------------------|-------------------------------------------------------------------------|-----------------------------------------------------------------------------------------------|-------------------------|
| Description                                                                                                    | Result                                                                                                    | Solution                                                                                                    | References                                                                                                    | Source Code                                                                                                    |                                                                         | Details                                                                                       | + Create Ticket         |
| A cross-<br>web applico<br>actions that<br>more gener<br>application.<br>The atta<br>privileged a<br>hidden web<br>actions can<br>Show Less | site reques<br>ation can b<br>the didn't in<br>ally anythir<br>cker can tr<br>ction, or to<br>request ar<br>be authen | st forgery (C<br>e forced, by<br>ntend, such<br>ng that can<br>ick the user,<br>visit a malic<br>nd as web bi<br>ticated and | SRF) attack oc<br>an attacker, to<br>as updating h<br>change the sto<br>/victim to click<br>cious web site<br>rowsers auton<br>sensitive. | ccurs when a trus<br>o perform sensitiv<br>is profile or sendi<br>ate of the<br>c on a link, corresp<br>that embeds a<br>natically include o | ted user of a<br>ve<br>ing a message,<br>bonding to the<br>cookies, the | Asset<br>test-vulnerable-<br>Asset Type<br>static_code_Sof<br>Status *<br>• Active<br>Ignored | code-snippets<br>ftware |

### Use case 5: Remote Code Execution (RCE)

- This code uses the eval() function, which is vulnerable to RCE.
- AccuKnox identifies the vulnerability within the source code and suggests a solution.

| Make sure that this dynamic injection or execution of code is safe.                                                                                                    | Medium 🛛                                                                     | ×                  |
|----------------------------------------------------------------------------------------------------|------------------------------------------------------------------------------|--------------------|
| Description Result Solution References Source Code                                                                                                    | Details                                                                      | + Create Ticket    |
| 7 \$empty = 'No variable given';<br>8<br>9 // pass the variable name into an eval block, making it<br>10 // vulnerable to Remote Code Execution (rce). This RCE<br>11 // is NOT blind.<br>12 eval('echo \$' . \$variable . ';');<br>13 | Asset<br>test-vulnerable-cod<br>Asset Type<br>static_code_Softwo<br>Status 🖍 | de-snippets<br>are |

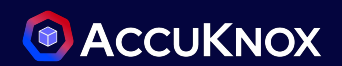

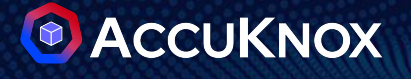

## **DAST Scan**

**ASPM Integration** 

### Generate AccuKnox API token for CI/CD pipeline

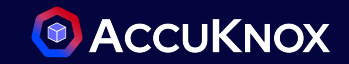

- To generate a token, open AccuKnox and navigate to **Settings > Tokens > Create**.
- Copy the token and tenant ID, then configure them as secrets in your CI/CD pipeline.

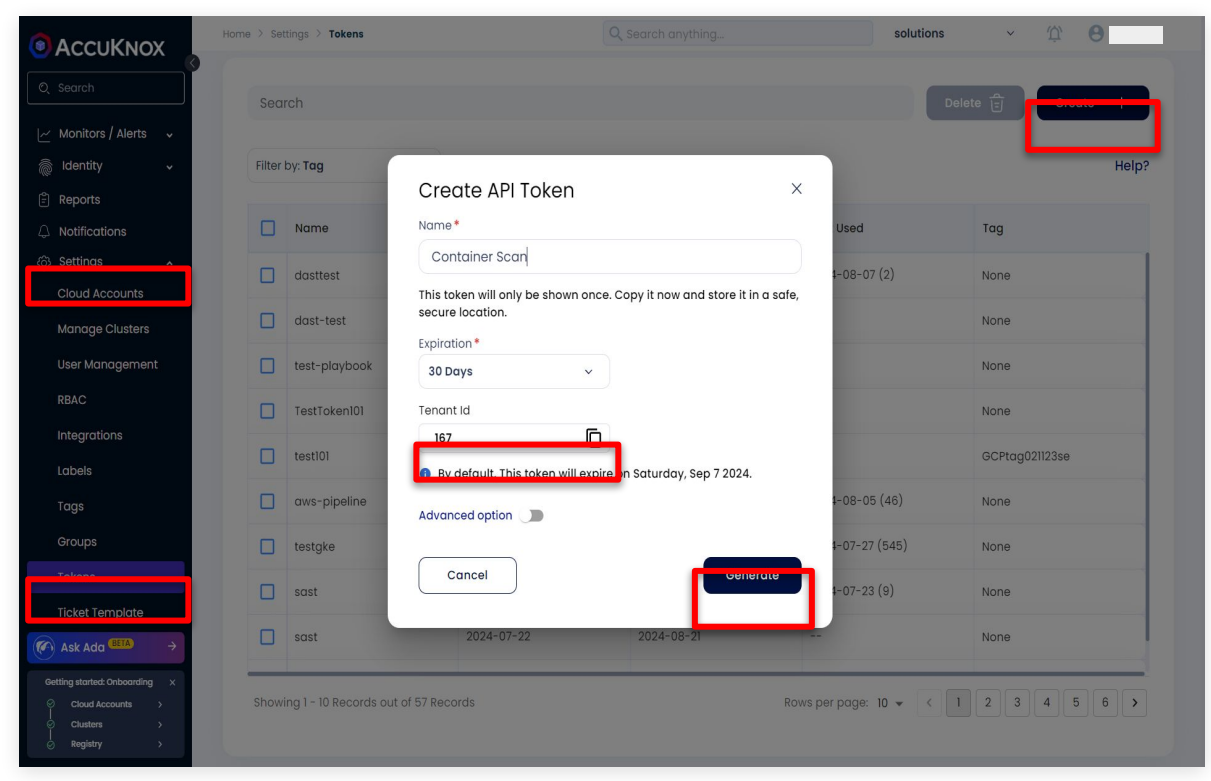

### Configuring the DAST scan in GitHub actions

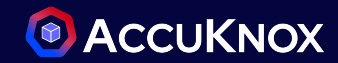

Step 1: Add these steps to your GitHub workflow.

Step 2: Run the Workflow - Push your changes to trigger the workflow, or manually run it from the "Actions" tab in your repository.

Step 3: Review Findings in AccuKnox - Log in to your AccuKnox dashboard and navigate to the Issues section.

- Go to the "Findings" tab and select DAST Findings.
- Click on any finding that interests you to view detailed information and recommendations.

```
\bullet \bullet \bullet
iobs:
   runs-on: ubuntu-latest
   steps:
      - name: set permissions
        run: sudo chmod -R 777 .
      - name: workspace permissions
        run: sudo chmod -R 777 ${{ github.workspace }}
      - name: zap scan
          docker run --rm -v ${{ github.workspace }}:/zap/wrk/:rw -t zaproxy/zap-stable zap-
baseline.py \
            -t <url that you want to scan> \
            -J report.json
      - name: zap
          cd ${GITHUB WORKSPACE}
          curl --location --request POST 'https://${{ secrets.accuknox_url
}}/api/v1/artifact/?tenant_id=${{ secrets.tenant_id
}}&data_type=ZAP&label_id=dasttest&save_to_s3=false' \
            --header 'Tenant-Id: ${{ secrets.tenant_id }}' \
            --header 'Authorization: Bearer ${{ secrets.token }}'' \
            --form 'file=@\"report.json"'
```

### Configuring the DAST scan in Jenkins

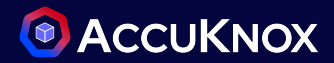

Create a New Pipeline:

- Go to the Jenkins dashboard.
- Click on "New Item" to create a new pipeline.
- Name your pipeline and select "Pipeline" from the list, then click "OK."

Configure the Pipeline:

- In the pipeline configuration page, scroll down to the "Pipeline" section.
- Under "Definition," select "Pipeline script" from the dropdown.

Add the Script:

• In the script box that appears, paste your pipeline script.

Save the Configuration:

After adding the script, click "Save" or "Apply."

Run the Pipeline:

• Go to the newly created pipeline and click "Build Now" to run the script.

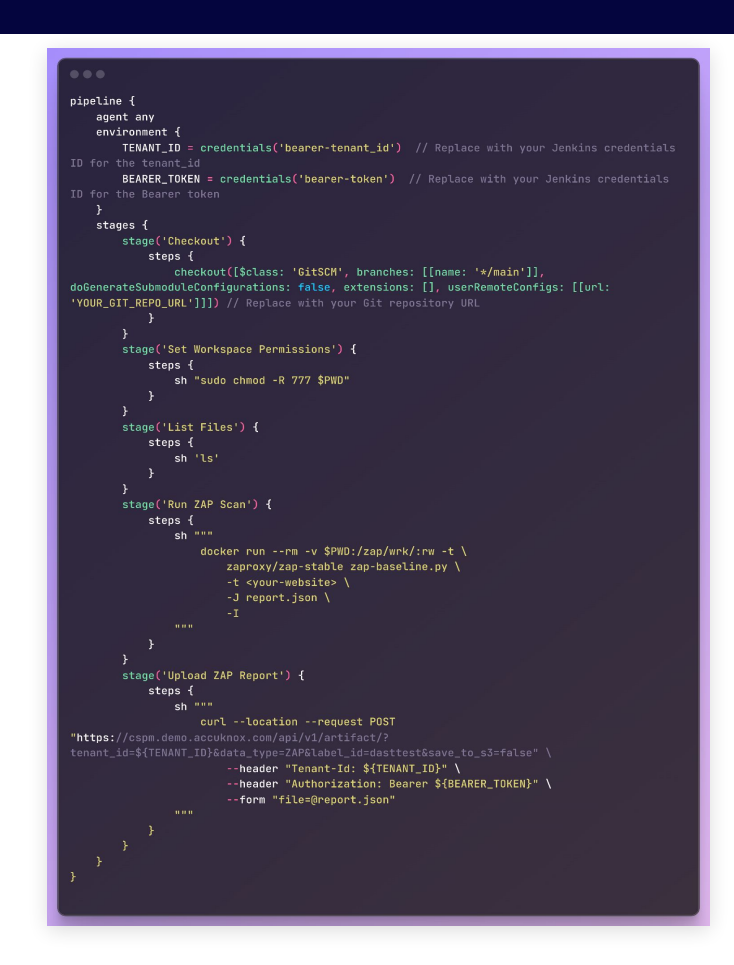

• To get the findings, go to the AccuKnox > Findings and select the DAST here.

|                                                                             | Home > Issues > Findings                     |                          | Q Search anything.    |                      | solutions v   | ф <b>9</b>                    |
|-----------------------------------------------------------------------------|----------------------------------------------|--------------------------|-----------------------|----------------------|---------------|-------------------------------|
| O, Search                                                                   | ÞAST Findings ^                              | Asset                    | ~ G                   | roup by ~            |               | Saved Filters ~ <b>芊 &lt;</b> |
| 🖁 Dashboard                                                                 | CIS K8s Benchmark<br>Findings                |                          |                       |                      |               |                               |
| Inventory •                                                                 | Host-Endpoint Findings                       |                          |                       |                      |               | E, <del>7</del> ()            |
| بظ Issues م                                                                 | Cloud Findings                               |                          |                       |                      |               |                               |
| Findings                                                                    | Static Code Analysis<br>Finding              | Name                     | Assetname             | Description          | Risk factor   | Location                      |
| Registry Scan                                                               | laC Findings                                 | Retrieved from Cache     | https://app.demo.accu | The content was ret  | Informational | https://app.demo.accu         |
| Compliance     ✓       4y     Runtime Protection ✓                          | AWS SecurityHub Findings<br>Cluster Findings | Retrieved from Cache     | https://app.demo.accu | The content was ret  | Informational | https://app.demo.accu         |
| 🔒 Remediation 🗸 🗸                                                           | DAST Findings                                | Missing Anti-clickjackin | https://app.demo.accu | The response does    | Medium        | https://app.demo.accu         |
| 🖂 Monitors / Alerts 🗸                                                       | 2024-08-09 17:10:14                          | Storable and Cacheabl    | https://app.demo.accu | The response conte   | Informational | https://app.demo.accu         |
| © Reports                                                                   | 2024-08-09 17:10:14                          | Retrieved from Cache     | https://app.demo.accu | The content was ret  | Informational | https://app.demo.accu         |
|                                                                             | 2024-08-09 17:10:14                          | Strict-Transport-Securit | https://app.demo.accu | HTTP Strict Transpor | Low           | https://app.demo.accu         |
| ැලි; Settings 🗸 🗸                                                           | 2024-08-09 17:10:14                          | Content Security Policy  | https://app.demo.accu | Content Security Pol | Medium        | https://app.demo.accu         |
|                                                                             | 2024-08-09 17:10:14                          | Modern Web Application   | https://app.demo.accu | The application app  | Informational | https://app.demo.accu         |
| Ask Ada BETA                                                                | 2024-08-09 17:10:14                          | Strict-Transport-Securit | https://app.demo.accu | HTTP Strict Transpor | Low           | https://app.demo.accu         |
| Getting started: Onboarding ×<br>Cloud Accounts ><br>Clusters ><br>Registry | Total Records: 558                           |                          |                       | ·                    | < 1 2 3       | 4 5 28 >                      |

### **DAST Use Cases**

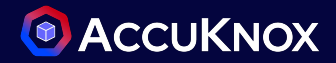

- Use case 1: Cross Origin Resource Sharing (CORS) misconfiguration
- Use case 2: File inclusion vulnerability
- Use case 3: Cross site scripting vulnerability
- Use case 4: SQL injection vulnerability
- Use case 5: Missing content security policy

## Use case 1: Cross Origin Resource Sharing (CORS) misconfiguration

- This web application is vulnerable to CORS.
- CORS can lead to so many issues such as unauthorized access, cross site scripting, session hijacking and many other issues.
- AccuKnox identifies this vulnerability and proposes the solution.

| Cross-Domain Misconfiguration Medium                                                                                           |                                           | ×               |
|----------------------------------------------------------------------------------------------------|-------------------------------------------|-----------------|
| Description Result Solution References Source Code                                                                             | Details                                   | + Create Ticket |
| Web browser data loading may be possible, due to a Cross Origin Resource<br>Sharing (CORS) misconfiguration on the web server. | Asset<br>https://juice-shop<br>Asset Type | o.herokuapp.com |

### **Use case 2: File inclusion vulnerability**

- This web application is vulnerable to file inclusion.
- In file inclusion attack, and attacker can access files stored on a web server.
- This can lead to sensitive data leakage and source code leakage.
- AccuKnox identifies this vulnerability, and proposes a solution.

| Source Code Disclosure - File Inclusion High 🛛                                                                                                    |                                                                    | ×               |
|----------------------------------------------------------------------------------------------------|--------------------------------------------------------------------|-----------------|
| Description Result Solution References Source Code                                                                                                    | Details                                                            | + Create Ticket |
| The Path Traversal attack technique allows an attacker access to files,<br>directories, and commands that potentially reside outside the web document<br>root directory. An attacker may manipulate a URL in such a way that the web site<br>will exec<br>Show More | <b>Asset</b><br>http://testphp.vulr<br><b>Asset Type</b><br>WebApp | nweb.com        |
|                                                                                                    | Status 🖍                                                           |                 |

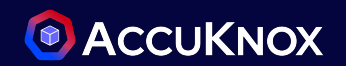

### Use case 3: Cross site scripting vulnerability

- This web application have a cross site scripting vulnerability (XSS)
- XSS allows an attacker to inject arbitrary javascript code into a webpage
- AccuKnox identifies the vulnerability and proposes a solution to it

| Source Code Disclosure - File Inclusion High                                                                                                    |                                                                    | ×               |
|----------------------------------------------------------------------------------------------------|--------------------------------------------------------------------|-----------------|
| Description Result Solution References Source Code                                                                                                    | Details                                                            | + Create Ticket |
| The Path Traversal attack technique allows an attacker access to files,<br>directories, and commands that potentially reside outside the web document<br>root directory. An attacker may manipulate a URL in such a way that the web site<br>will exec<br>Show More | Asset<br>http://testphp.vulnwo<br>Asset Type<br>WebApp<br>Status 🖍 | eb.com          |

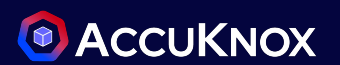

### **Use case 4: SQL injection**

- This web application is vulnerable to SQL injection attacks.
- SQL injection vulnerability allows an attacker to to access the database of the website.
- AccuKnox identifies the vulnerability and proposes a solution.

| SQL Injection - MySQL High 🔀                                | ×                                   |  |
|-------------------------------------------------------------|-------------------------------------|--|
| Description Result Solution References Source Code          | Details + Create Ticket             |  |
| SQL injection may be possible.                              | Asset<br>http://testphp.vulnweb.com |  |
|                                                             | Asset Type                          |  |
| Finding for in resource WebApp   http://testphp.vulnweb.com | WebApp                              |  |
| • Failing since about 1 month ago, on 21/07/2024            | Status /                            |  |
| Last detected about 1 month ago, on 21/07/2024     Active   |                                     |  |

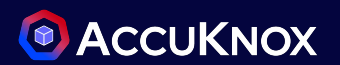

### Use case 5: Missing content security policy

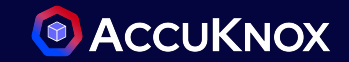

- This web application don't have a content security policy.
- The CSP adds a layer of security to the application.
- AccuKnox identifies this misconfiguration and proposes a solution.

| Content Security Policy (CSP) Header Not Set Medium                                                                                                    |                                                                                                    |                                                                      |                 |
|----------------------------------------------------------------------------------------------------|----------------------------------------------------------------------------------------------------|----------------------------------------------------------------------|-----------------|
| Description Result Solution Referen                                                                                                    | es Source Code                                                                                                    | Details                                                              | + Create Ticket |
| Content Security Policy (CSP) is an added<br>detect and mitigate certain types of attacks<br>and data injection attacks. These attacks are<br>Show More | l layer of security that helps to<br>including Cross Site Scripting (XSS)<br>a used for everything from data thef | <b>Asset</b><br>https://juice-shop.he<br><b>Asset Type</b><br>WebApp | erokuapp.com    |